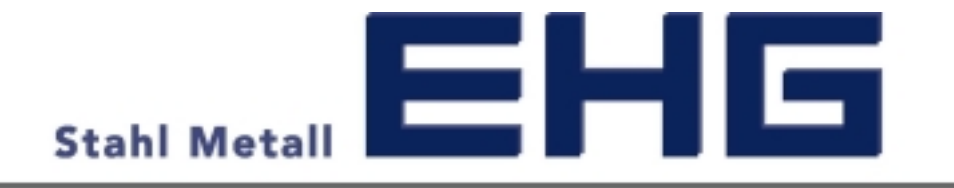

## Bedienungsanleitung zur Zeitfensterbuchung bei EHG über

www.cargoclix.com/timeslot cargoclix.com

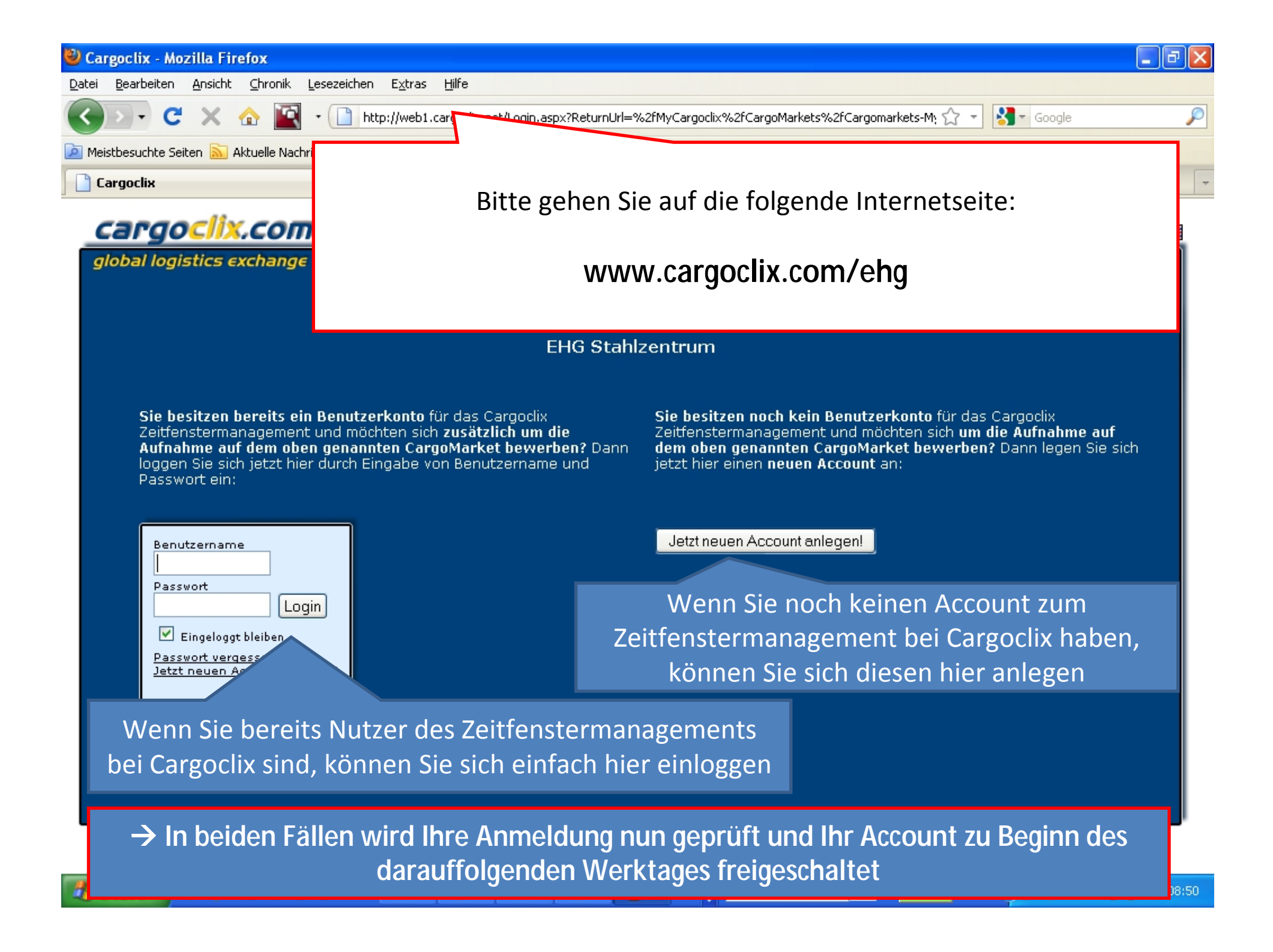

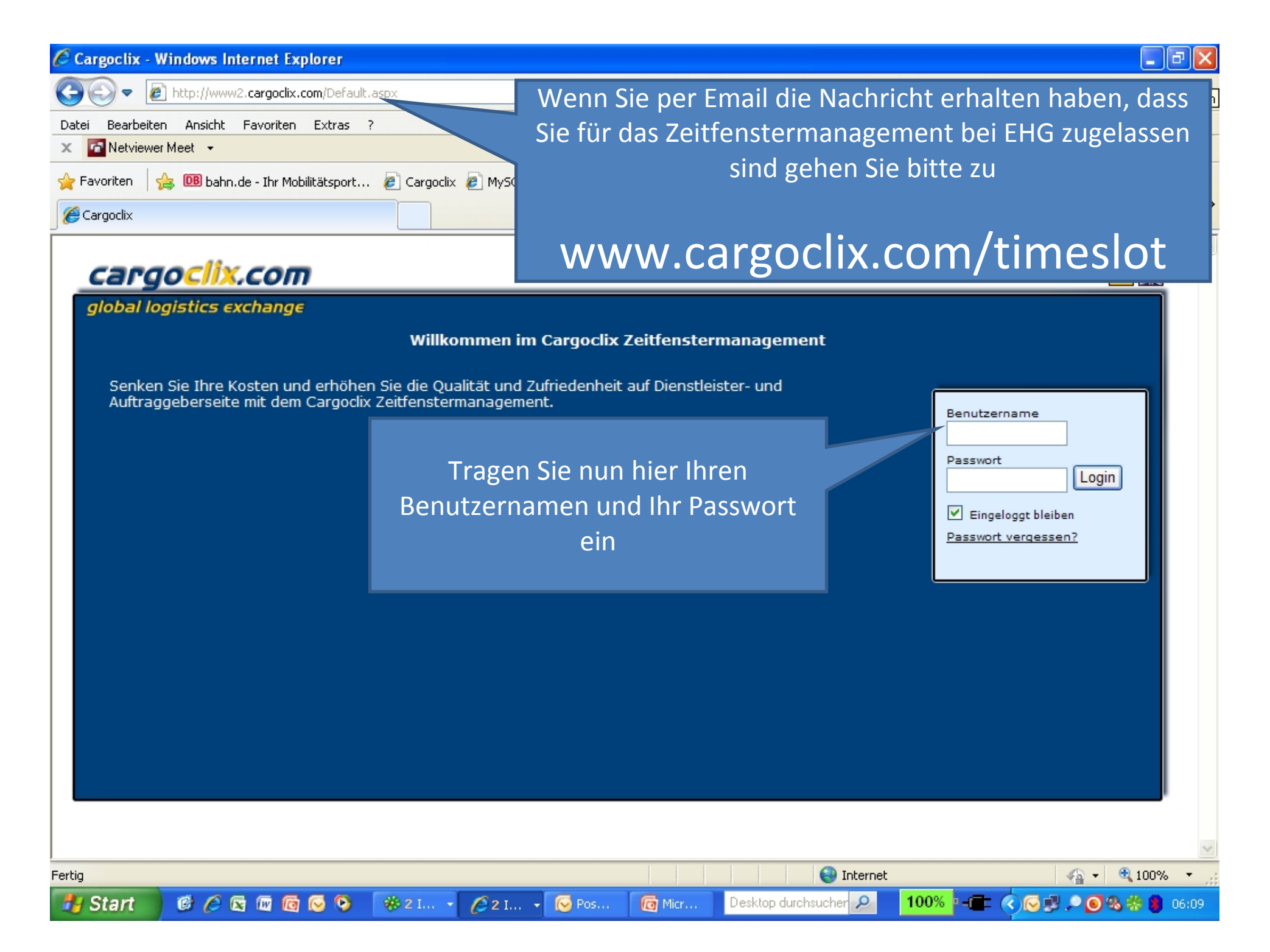

| C Ca       | rgoclix                        | - Windows Internet Ex                    | plorer                |                    |                      |                              |                        |                        |
|------------|--------------------------------|------------------------------------------|-----------------------|--------------------|----------------------|------------------------------|------------------------|------------------------|
| 0          | 9-                             | 🔊 http://www2.cargoclix.                 | com/Help/General.aspx |                    |                      | 🖌 🛃 🗹 🔽                      | Google                 | P -                    |
| Datei      | Bearb                          | eiten Ansicht Favoriten                  | Extras ?              |                    |                      |                              |                        |                        |
| x          | 🗿 Netvie                       | ewer Meet 👻                              |                       |                    |                      |                              |                        |                        |
| 숨 Fa       | voriten                        | 👍 🔟 bahn.de - Ihr Mol                    | bilitätsport 🙋 Cargo  | clix 🙋 MySQL 🙋     | PasswortManager 🙋 1  | FimeSlot 🦻 TYPO3 🙋 Webmin 🍦  | 🖲 Windows Update       |                        |
| 🄏 Ca       | argoclix                       |                                          |                       |                    |                      | 🙆 • 🗟 ·                      | 🖃 🖶 🔹 Seite 🕶 Sicher   | heit 🔹 Extras 👻 🕐 🎽    |
| C          | ard                            | loclix.com                               | > Hilfe               |                    |                      |                              |                        |                        |
| gl         | obal l                         | ogistics exchange                        | Auftraggeber          | Dienstleister      | Mein Cargoclix       | Hilfe                        | Willkommen Thorsten Te | ester. <u>Abmelden</u> |
| Zu         | rück                           |                                          |                       | Cargoclix Hi       | fe: Hay enü          |                              | Inhalt                 | sverzeichnis           |
|            |                                |                                          |                       |                    |                      |                              |                        |                        |
| Zu         | m Star                         | ten wählen Sie bitte d                   | en aewünschten Be     | ereich im oberen   | Menü:                | Wählen                       | Sie den Menü           | punkt                  |
|            |                                |                                          |                       |                    |                      |                              | Dienstleister          |                        |
| Au<br>Als  | f <b>tragg</b><br>Auftra       | <b>eber:</b><br>aggeber wählen Sie bit   | te diesen Punkt, ur   | n die Zeitfensterl | buchungen an Ihre    | n Standorten zu sehen.       |                        |                        |
| Die<br>Als | enstlei<br>Diens               | <b>ster:</b><br>tleister wählen Sie bitt | e diesen Punkt, um    | n Zeitfensterbuch  | ungen an Standort    | ten Ihrer Auftraggeber durch | nzuführen.             |                        |
| Me<br>Sta  | e <mark>in Car</mark><br>ammda | <b>goclix:</b><br>ten und Grundeinstell  | ungen.                |                    |                      |                              |                        |                        |
| Hi         | l <b>fe</b><br>enn Sie         | auf einer Seite des Pi                   | rogramms Hilfe ben    | ötigen wählen S    | ie den Punkt Hilfe i | m oberen Menü                |                        |                        |
|            |                                |                                          |                       | ougen, wanten o    |                      | in oberen Hend.              |                        |                        |
|            |                                |                                          |                       |                    |                      |                              |                        |                        |
|            |                                |                                          |                       |                    |                      |                              |                        |                        |
|            |                                |                                          |                       |                    |                      |                              |                        |                        |
|            |                                |                                          |                       |                    |                      |                              |                        |                        |
|            |                                |                                          |                       |                    |                      |                              |                        |                        |
|            |                                |                                          |                       |                    |                      |                              |                        |                        |
|            |                                |                                          |                       |                    |                      |                              |                        | ~                      |
| Fertig     |                                |                                          |                       |                    |                      | 😜 Internet                   |                        | 🖓 🔹 🔍 100% 🔹 🔡         |
| 29         | Start                          | 📕 🕫 🏉 🔄 🔟                                | 闷 📀 🛛 🏶 2 I           | - 62 I 1           | Ses 🛛 👩 Micr         | . Desktop durchsucher 🔎      | 100% - 📻 🔇 💽           | 🔎 💽 🗞 🛞 🏮 06:11        |

| 🕙 Cargoclix - Mozilla Firefox                                                                                                |                                           | J 🗙      |
|----------------------------------------------------------------------------------------------------|-------------------------------------------|----------|
| Datei Bearbeiten Ansicht ⊆hronik Lesezeichen Extras Hilfe                                                                    |                                           |          |
| 🕜 🔰 🕑 🔀 🏠 📓 🔹 📄 http://www2.cargoclix.com/Carrier/Timeslot/Timeslot-Schedule.aspx?carr_market_id=19                          | ☆ 🝷 🚼 - Google                            | P        |
| 🖻 Meistbesuchte Seiten 🔝 Aktuelle Nachrichten 🗋 Cargoclix 🗋 MySQL 🗋 PasswortManager 📑 TimeSlot 📑 Cargoclix 📑 Cargoclix 📑 TYP | 203 📄 Webmin 灯 Windows Update             |          |
| Cargoclix 🛛 🗋 www.EHG.at .:. Stahlzentrum West 🖂 🔸                                                                           |                                           | -        |
| Cargoclix.com > Dienstleister > Zeitfenster                                                                                  |                                           | X        |
| <i>global logistics exchange</i> Auftraggeber Dienstleister Mein Cargoclix Hilfe<br>Terminplan Buchungen                     | Willkommen Thorsten Sager. <u>Abmelde</u> | <u>.</u> |
| CargoMarket: EHG Stahlzentrum 💽 Standort: Bitte wählen 💽 Gruppe:                                                             | ✓                                         |          |
| Wählen Sie nun EHG Stahlzentrum                                                                                              |                                           |          |

Desktop durchsucher 🔎

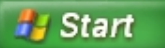

🕫 🖉 🗟 🗑 🚫 👋

🏶 2 🔻 🐼 2 👻 A

🙆 М

| 🕹 Cargoclix - Mozilla Firefox                                                                                                    |                           | _ 7 🛛    |  |  |  |  |  |  |  |  |
|----------------------------------------------------------------------------------------------------|---------------------------|----------|--|--|--|--|--|--|--|--|
| Datei Bearbeiten Ansicht Chronik Lesezeichen Extras Hilfe                                                                                                |                           |          |  |  |  |  |  |  |  |  |
| 🔇 💽 🗸 🕜 📓 🔹 📄 http://www2.cargoclix.com/Carrier/Timeslot/Timeslot-Schedule.aspx?carr_market_id=19                                                        | ☆ - Soogle                | P        |  |  |  |  |  |  |  |  |
| 🧧 Meistbesuchte Seiten 🔊 Aktuelle Nachrichten 📄 Cargoclix 📄 MySQL 📄 PasswortManager 📄 TimeSlot 📄 Cargoclix 📄 Cargoclix 📄 TYPO3 📄 Webmin 🝠 Windows Update |                           |          |  |  |  |  |  |  |  |  |
| 🗋 Cargoclix 🛛 🔁 📄 www.EHG.at .:. Stahlzentrum West 🖂 🔸                                                                                                   |                           | -        |  |  |  |  |  |  |  |  |
| Cargoclix.com > Dienstleister > Zeitfenster                                                                                                    |                           |          |  |  |  |  |  |  |  |  |
| <i>global logistics exchange</i> Auftraggeber Dienstleister Mein Cargoclix Hilfe <sup>w</sup>                                                            | illkommen Thorsten Sager. | Abmelden |  |  |  |  |  |  |  |  |
| CargoMarket: EHG Stahlzentrum Standort: Bitte wählen<br>Dombinn<br>Wählen Sie den gewünschten<br>Standort                                                |                           |          |  |  |  |  |  |  |  |  |

ど c

🙆 М

6 6 🛛 🖬 🖉 🔾

»

#2 •

🚫 2 👻 🙆 A

🐉 Start

Desktop durchsucher

100% -== 🔿 🕫 🥯 🔎 📸 😫 🗞 08:41

| 🥹 Cargoclix - Mozilla Fi                                                                                                    | refox                                                                                                    | X            |  |  |  |  |  |  |  |  |
|----------------------------------------------------------------------------------------------------|----------------------------------------------------------------------------------------------------|--------------|--|--|--|--|--|--|--|--|
| Datei Bearbeiten Ansicht ⊆hronik Lesezeichen Extras Hilfe                                                                                                |                                                                                                    |              |  |  |  |  |  |  |  |  |
| <b>⊘</b> ≥ • <b>C</b> ×                                                                                                    | 🏠 📓 🔹 📄 http://www2.cargoclix.com/Carrier/Timeslot/Timeslot-Schedule.aspx?carr_market_id=19&carr_ramploc_id 🏠 📼 🔀 🖬 Google | $\mathbf{p}$ |  |  |  |  |  |  |  |  |
| 🖻 Meistbesuchte Seiten 脑 Aktuelle Nachrichten 📋 Cargoclix 🗋 MySQL 📄 PasswortManager 📄 TimeSlot 📄 Cargoclix 📄 Cargoclix 📄 TYPO3 📄 Webmin 🝠 Windows Update |                                                                                                    |              |  |  |  |  |  |  |  |  |
| Cargoclix                                                                                                    | 🔀 📄 www.EHG.at .:. Stahlzentrum West 🛛 🔁                                                                                   | ~            |  |  |  |  |  |  |  |  |
| Cargoclix.com > Dienstleister > Zeitfenster                                                                                                    |                                                                                                    |              |  |  |  |  |  |  |  |  |
| global logistics e                                                                                                    | <b>xchange Auftraggeber Dienstleister Mein Cargoclix Hilfe</b> Willkommen Thorsten Sager. <u>Abmelden</u>                  |              |  |  |  |  |  |  |  |  |
| Terminplan Bu                                                                                                    | chungen                                                                                                    |              |  |  |  |  |  |  |  |  |
| CargoMarket: EHGS                                                                                                    | Stahlzentrum 🕑 Standort: Dombirn 💽 Gruppe: Bitte wählen 🔽                                                                  |              |  |  |  |  |  |  |  |  |
| Dornbirn                                                                                                    | Datum/Zeit am Standort: <b>25.05.2010, 08:43:09</b>                                                                        |              |  |  |  |  |  |  |  |  |
| EHG Stahlzentrum, Do                                                                                                    | ornbirn 🚽 26.05.2010 🛛 🚛 🕨 🤜 🦦 🛍 🗰 Zoom: 50% 🔽 🥥                                                                           |              |  |  |  |  |  |  |  |  |
|                                                                                                    | 08:00 08:30 09:00 09:3 10:00 10:30 11:00 11:30 12:00 12:30 13:00 13:30 14:0                                                |              |  |  |  |  |  |  |  |  |
| Lagerort Blech 🔎                                                                                                    |                                                                                                    |              |  |  |  |  |  |  |  |  |
| Lagerort NE/NIRO                                                                                                    |                                                                                                    |              |  |  |  |  |  |  |  |  |
| Lagerort Träger/HP 🔎                                                                                                    |                                                                                                    |              |  |  |  |  |  |  |  |  |
| Lagerort Unitop/LTW                                                                                                    | Sie kommen immer auf den Terminplan des aktuellen Datums und                                                               |              |  |  |  |  |  |  |  |  |
|                                                                                                    | können von hier ein anderes wählen.                                                                                        |              |  |  |  |  |  |  |  |  |
| Lagerort Stähle Groß                                                                                                    |                                                                                                    |              |  |  |  |  |  |  |  |  |
| Lagerort Unicompact ${\cal P}$                                                                                                    | - Dunkelgraue Felder: sind nicht buchbar (Rampe geschlossen,                                                               |              |  |  |  |  |  |  |  |  |
| Lagerort Separat 🔎                                                                                                    | Mittagspause, etc.)                                                                                                    |              |  |  |  |  |  |  |  |  |
|                                                                                                    | - Hellgraue Felder: sind noch nicht oder nicht mehr buchbar 🛛 💽 🚺                                                          |              |  |  |  |  |  |  |  |  |
|                                                                                                    | - Diagonal grau gestreifte Felder: sind von anderen Kunden gebucht                                                         |              |  |  |  |  |  |  |  |  |
|                                                                                                    | - Weiße Felder: sind buchbar                                                                                               |              |  |  |  |  |  |  |  |  |
| 🛃 Start 🛛 🙆 🖉                                                                                                    |                                                                                                    | 8:43         |  |  |  |  |  |  |  |  |

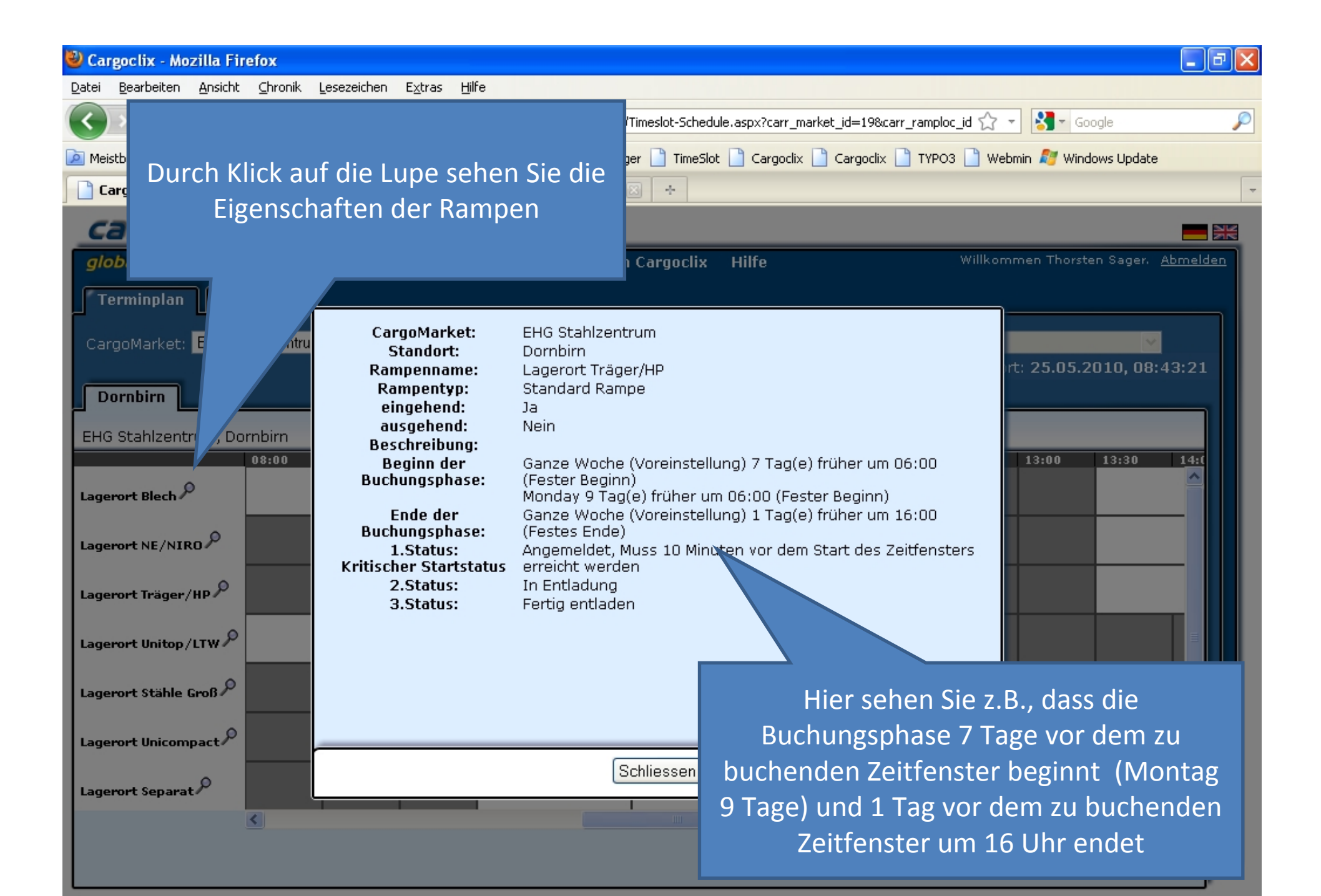

1 🖉 🖉 🕼 🚫

🛃 Start

😡 2 👻 🖾 A

**[**] M

🕘 c 🛛 🌐 Desktop durchsucher 🔎 🛛 100% 🖭 🖅 🔇 🧋

100% 📴 🔿 🗊 🐼 🖗 🔊 🚯 🛞 08:43

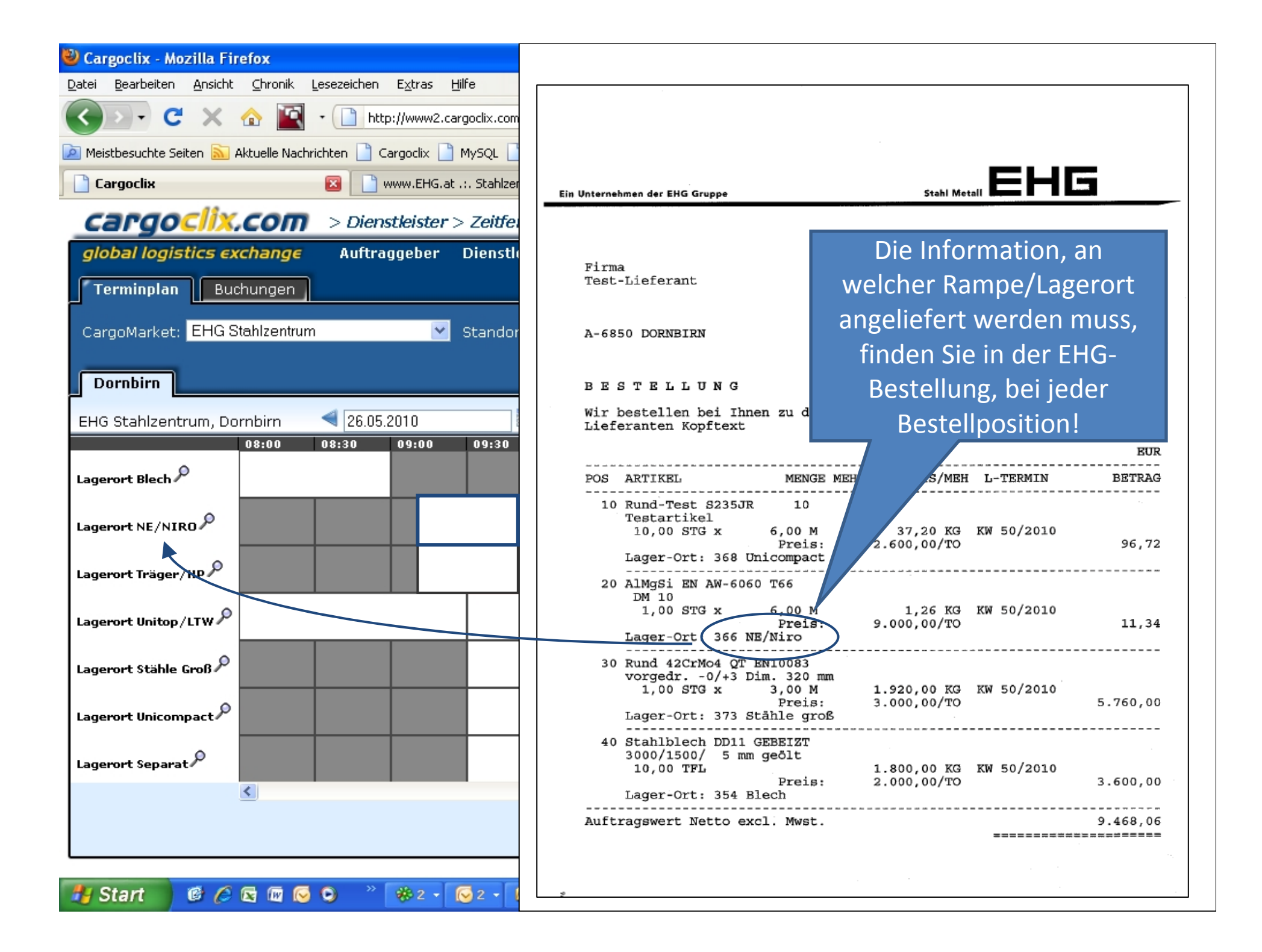

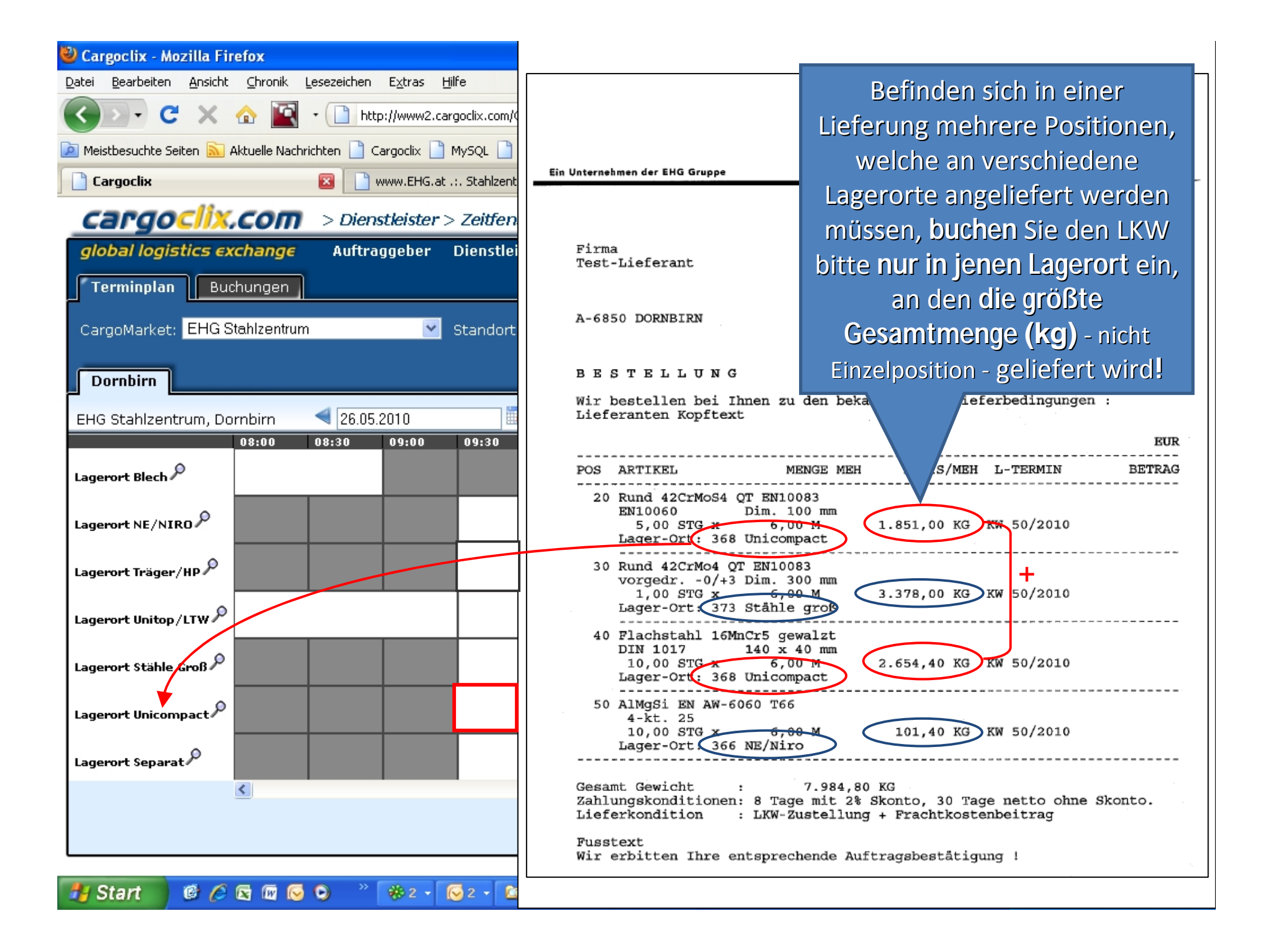

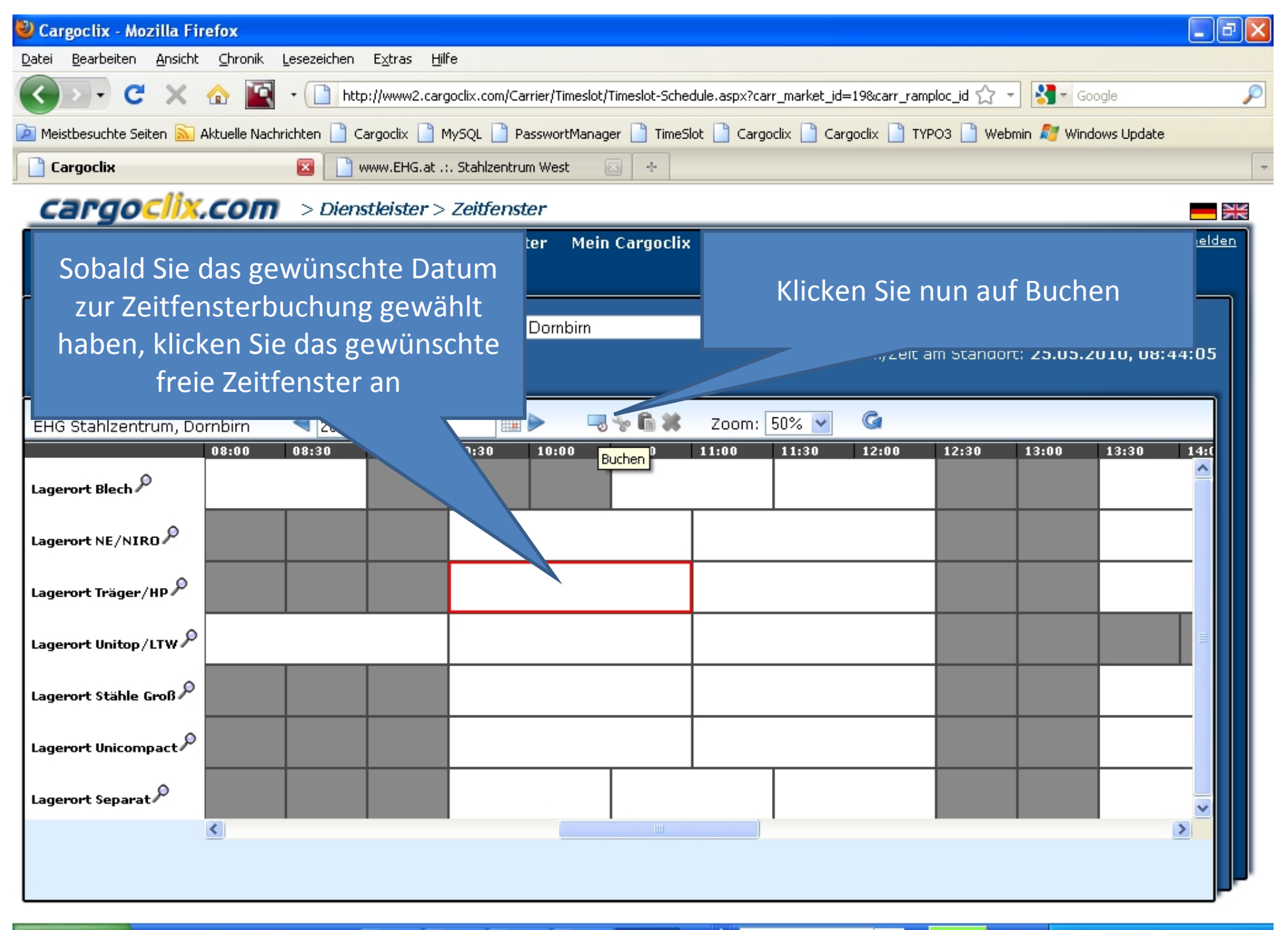

🕲 C

🙆 М

📑 🙆 🌈 🔯 🕡 闷 💿 👋 🕸 2 🗸 😡 A

🛃 Start

Desktop durchsucher 🔎

100% 🖣 🚛 🔿 🛒 🚫 👬 🔎 🔂 🛞 08:44

| 🕙 Cargoclix - Mozilla Firefox                             | 🔳 🖬 🔳                                                                                                    |  |  |  |  |  |  |  |  |  |
|-----------------------------------------------------------|----------------------------------------------------------------------------------------------------|--|--|--|--|--|--|--|--|--|
| Datei Bearbeiten Ansicht ⊆hronik Lesezeichen Extras Hilfe |                                                                                                    |  |  |  |  |  |  |  |  |  |
| 🔇 🖸 - C 🗙 🏠 📓                                             | 🔹 📄 http://www2.cargoclix.com/Carrier/Timeslot/Timeslot-Schedule.aspx?carr_market_id=19&carr_ramploc_id 🏠 🔹 🚼 🖬 Google 🖉                                                                                                    |  |  |  |  |  |  |  |  |  |
| 혿 Meistbesuchte Seiten 脑 Aktuelle Nac                     | thrichten 📄 Cargoclix 📄 MySQL 📄 PasswortManager 📄 TimeSlot 📄 Cargoclix 📄 Cargoclix 🗋 TYPO3 🗋 Webmin ಶ Windows Update                                                                                                    |  |  |  |  |  |  |  |  |  |
| Cargoclix                                                 | 🔀 📄 www.EHG.at .:. Stahlzentrum West 🛛 🕂                                                                                                    |  |  |  |  |  |  |  |  |  |
| Cargoclix.com > Dienstleister > Zeitfenster               |                                                                                                    |  |  |  |  |  |  |  |  |  |
| global logistics exchange                                 | Auftraggeber Dienstleister Mein Cargoclix Hilfe Willkommen Thorsten Sager. <u>Abmelden</u>                                                                                                    |  |  |  |  |  |  |  |  |  |
| Terminplan Buchungen                                      | Änderungsanfragen Buchungsdaten Prozessdetails                                                                                                    |  |  |  |  |  |  |  |  |  |
| CargoMarket: EHG Stahlzentru                              | EHG Stahlzentrum, Dornbirn: 26.05.2010, 09:30 - 10:59, Lagerort Träger/HP prt: 25.05.2010, 08:44:33                                                                                                    |  |  |  |  |  |  |  |  |  |
| Dornbirn                                                  | Dienstleister Zusätzliche Daten 🛛 Daten vom Profil laden                                                                                                    |  |  |  |  |  |  |  |  |  |
| EHG Stahlzentrum, Dornbirn                                | Firma       Auftragsnummer *         Dudu's       123456         Transport       Name des Frachtführers *         GmbH       Müller GbR         Nutzer       Mobiltelefon         Thorsten       0171-123456         Sager       0171-123456         LKW-Kennzeichen *         BA-LI 444         Lieferantenname *         Meier AG |  |  |  |  |  |  |  |  |  |
| Lagerort Unitop/LTW                                       | * Pflichtfeld Kommentar                                                                                                    |  |  |  |  |  |  |  |  |  |
| Lagerort Stähle Groß                                      | Kommen mit Tautliner                                                                                                    |  |  |  |  |  |  |  |  |  |
| Lagerort Unicompact $^{ar{\mathcal{P}}}$                  |                                                                                                    |  |  |  |  |  |  |  |  |  |
| Lagerort Separat                                          | Speichern Drucken                                                                                                    |  |  |  |  |  |  |  |  |  |
| Tragen Sie<br>für zukünftig                               | nun Ihre Daten ein und klicken Sie auf Speichern. Wenn Sie das Profil<br>ge Buchungen speichern möchten, können Sie ihm rechts in der Maske<br>einen Namen geben, z.B. das LKW-Kennzeichen, etc.                                                                                                    |  |  |  |  |  |  |  |  |  |

| 🕹 Cargoclix - Mozilla Fir                        | efox                                                                                                    |
|--------------------------------------------------|----------------------------------------------------------------------------------------------------|
| <u>D</u> atei <u>B</u> earbeiten <u>A</u> nsicht | <u>C</u> hronik Lesezeichen Extras Hilfe                                                                                        |
| < ≥ - C ×                                        | 🏠 📓 - 🗋 http://www2.cargoclix.com/Carrier/Timeslot/Timeslot-Schedule.aspx?carr_market_id=198carr_ramploc_id 🏠 - 🚷 Google 🎜      |
| 🔎 Meistbesuchte Seiten 🔝 A                       | Aktuelle Nachrichten 🗋 Cargoclix 📄 MySQL 📄 PasswortManager 📄 TimeSlot 📄 Cargoclix 📄 Cargoclix 📄 TYPO3 📄 Webmin ಶ Windows Update |
| 📋 Cargoclix                                      | 🔯 📄 www.EHG.at .:. Stahlzentrum West 🛛 🔁                                                                                        |
| _cargoclix.                                      | COM > Dienstleister > Zeitfenster                                                                                               |
| global logistics ex                              | r <b>change Auftraggeber Dienstleister Mein Cargoclix Hilfe</b> Willkommen Thorsten Sager. <u>Abmelden</u>                      |
| Terminplan Buc                                   | chungen                                                                                                    |
| CargoMarket: EHG S                               | tahlzentrum 🔽 Standort: Dombirn 🔽 Gruppe: Bitte wählen 🔽                                                                        |
| Downhim                                          | Datum/Zeit am Standort: <b>25.05.2010, 08:44:42</b>                                                                             |
|                                                  |                                                                                                    |
| EHG Stahlzentrum, Do                             | rnbirn ┥ 26.05.2010 🛛 🗰 🕨 🤜 🐄 📭 🗰 Zoom: 50% 💟 🧐                                                                                 |
| Lagerort Blech 🔎                                 |                                                                                                    |
| Lagerort NE/NIRO 🔎                               |                                                                                                    |
| Lagerort Träger/HP 🔎                             | Dudu's Transport GmbH<br>123456 BA-LI 444                                                                                       |
| Lagerort Unitop/LTW 🎗                            |                                                                                                    |
| Lagerort Stähle Groß $^{ ho}$                    |                                                                                                    |
| Lagerort Unicompact 🔎                            | Zeitfensterbuchungen                                                                                                    |
| Lagerort Separat $^{ ho}$                        |                                                                                                    |
|                                                  |                                                                                                    |
|                                                  |                                                                                                    |
|                                                  |                                                                                                    |

ど c

🙆 М

🛃 Start 🛛 🞯 🖉 🖾 🐼 💿 🔷 🛞 2 🗸 🚱 A

Desktop durchsucher 🔎 10

100% 🖳 🔿 🕄 🐼 🖗 🔊 🚯 🔕 08:44

| Cargoclix - Mozilla                 | a Firefox                                                |                          |                                                                                                    |                        |           |                                            |                  | _ 7     |  |
|-------------------------------------|----------------------------------------------------------|--------------------------|----------------------------------------------------------------------------------------------------|------------------------|-----------|--------------------------------------------|------------------|---------|--|
| atei <u>B</u> earbeiten <u>A</u> ns | sicht <u>C</u> hronik <u>L</u> esezeichen E <u>x</u> tra | s <u>H</u> ilfe          |                                                                                                    |                        |           |                                            |                  |         |  |
| <>> C>                              | 🗙 🏠 🔣 - 📄 http://www                                     | <sup>w2.cargoc</sup> Neb | <ul> <li>Neben dem Terminplan steht Ihnen</li> <li>auch eine tabellarische Ansicht</li> <li>Ihrer Zeitfensterbuchungen zur</li> </ul> |                        |           | 0 🟠 👻 🚰 🖌 Google 🛛 🔎                       |                  |         |  |
| Meistbesuchte Seiten                | 🔊 Aktuelle Nachrichten 📄 Cargoclix                       | a 🗋 🖓                    |                                                                                                    |                        |           | 🗋 Webmin 灯 Windows Update                  |                  |         |  |
| Cargoclix                           | 🔀 📄 www.EH                                               | 1G.at .:. 5              |                                                                                                    |                        |           |                                            |                  |         |  |
| cargoci                             | X.COM > Dienstleis                                       |                          | Verfügung                                                                                                    |                        |           |                                            |                  |         |  |
| global logistics                    | s exchange Auft                                          | er Di                    |                                                                                                    | 00                     |           | Willkommen Thorsten Sager. <u>Abmelden</u> |                  |         |  |
| Terminplan                          | Buchungen                                                |                          |                                                                                                    |                        |           |                                            |                  |         |  |
| Suchen Automati                     | isches Aktualisieren Spalten ar                          | ipassen <u>Ansicht s</u> | <u>peichern</u> Export: <u>PDF</u>                                                                                                    | <u>XLS_RTF</u>         |           |                                            |                  |         |  |
|                                     |                                                          | - 1                      |                                                                                                    |                        |           |                                            |                  |         |  |
| Ziehen Sie eine Spa                 | altenüberschrift hierher um nach di                      | eser Spalte zu gruj      | opieren                                                                                                    | Deceme                 | Chautanit |                                            | Averabl Deletter | Chatrus |  |
| 123456                              | EHG Stahlzentrum                                         | Buchungsnumme            | Dornbirn                                                                                                    | Lagerort<br>Träger/HP  | 09:30     | Δ                                          | Anzani Paletten  |         |  |
| 445566                              | 15566 EHG Stahlzentrum                                   |                          | Dornbirn                                                                                                    | Lagerort<br>Unicompact | 09:30     |                                            |                  | •       |  |
| 223344 EHG Stahlzentrum             |                                                          |                          | Dornbirn                                                                                                    | Lagerort<br>Unitop/LTW | 11:00     |                                            |                  | 0       |  |
|                                     |                                                          |                          |                                                                                                    |                        |           |                                            |                  |         |  |
| <                                   |                                                          |                          |                                                                                                    |                        |           |                                            |                  | >       |  |

ど c

🙆 М

Desktop durchsucher 🔎

🐉 Start

🕲 🌈 🖻 🕅 🕞 💿 👋 👋 2 • 🕞 2 • 🐚 A

100% 🖅 🔿 🛒 🐼 🐥 🚺 🍓 08:48

| 🖉 Cargoclix - V                                                                                                    | Vindows Internet Exp                                                                                                    | olorer                                                                                                    |                                                                                                    |                                                                                                    |                          |                                      |                                        |                                | _ 7 🛛         |
|----------------------------------------------------------------------------------------------------|----------------------------------------------------------------------------------------------------|----------------------------------------------------------------------------------------------------|----------------------------------------------------------------------------------------------------|----------------------------------------------------------------------------------------------------|--------------------------|--------------------------------------|----------------------------------------|--------------------------------|---------------|
| <b>G</b> - [                                                                                                    | http://www2.cargoclix.c                                                                                                    | :om/Help/Carrier.aspx                                                                                          |                                                                                                    |                                                                                                    | 1                        | 🛛 😔 🗙 🕺                              | Google                                 |                                | <b>P</b> -    |
| Datei Bearbeite<br>X 🔽 Netviewe                                                                                                    | n Ansicht Favoriten<br>1 Meet -<br>≽ ০ bahn.de - Ihr Mob                                                                                                    | Extras ?<br>ilitätsport 🕖 Cargo                                                                                | dix 🕖 MySQL 🦉 I                                                                                                  | PasswortManager 👩 1                                                                                  | imeSlot                  | Weitere Hi<br>Sie unter d            | lfe und Vid<br>em Menür                | eos finde<br>ounkt Hilf        | n             |
| 🏉 Cargoclix                                                                                                    |                                                                                                    |                                                                                                    |                                                                                                    |                                                                                                    |                          |                                      |                                        |                                | - »           |
| cardo                                                                                                    | oclix.com                                                                                                    | > Hilfe                                                                                                    |                                                                                                    |                                                                                                    |                          |                                      |                                        |                                |               |
| global log                                                                                                    | istics exchange                                                                                                    | Auftraggeber                                                                                                   | Dienstleister                                                                                                    | Mein Cargoclix                                                                                       | Hilfe                    |                                      | Willkommen Thors                       | ten Tester. <u>Abm</u>         | <u>ielden</u> |
| <u>Zurück</u>                                                                                                    |                                                                                                    |                                                                                                    | Cargoclix Hilfe                                                                                                  | e: Dienstleister                                                                                     |                          |                                      | Inh                                    | altsverzeichnis                |               |
| Zeitfenster<br>Um ein Zeitf<br>Zeitfenster<br>gestreifte Z<br>Zeitfenster<br>öffnet sich d<br>Profile für I<br>Sobald Sie b<br>Buchungsfel | Zeitfenster buchen:       Video zu diesem Thema ansehen         Um ein Zeitfenster zu buchen, klicken Sie auf "Dienstleister" und wählen den CargoMarket und den Standort des Auftraggebers, bei dem Sie ein         Zeitfenster buchen möchten. Wählen Sie nun das Datum an dem Sie das Zeitfenster buchen möchten. Graue Zeitfenster sind nicht buchbar, grau         gestreifte Zeitfenster sind von anderen Dienstleistern gebucht und weiße Zeitfenster sind buchbar. Klicken Sie nun auf das gewünschte freie         Zeitfenster und es wird mit einem roten Rand markiert. Klicken Sie nun auf den Button "buchen", das Sie neben der Datumsauswahl sehen. Es         öffnet sich das Buchungsfenster, über das Sie Ihre Buchung vornehmen können.         Profile für Buchungen anlegen:       Video zu diesem Thema ansehen         Sobald Sie bei einer Buchung alle Daten in das Buchungsfenster eingegeben haben, können Sie die Daten als Profil speichern. Tragen Sie im |                                                                                                    |                                                                                                    |                                                                                                    |                          |                                      |                                        |                                |               |
| des Profils k<br><b>Zeitfenster</b><br>Markieren S<br>Wählen Sie<br>können die                                                             | ann z.B. das Kennze<br><b>über Profil buchen:</b><br>ie das gewünschte f<br>nun im Dropdown re<br>Daten falls gewünsc                                                                                                    | eichen des LKW und<br><b>Video zu diese</b><br>reie Zeitfenster un<br>echts das gewünsch<br>ht auch abändern u | d der Name des I<br>e <mark>m Thema ansehr</mark><br>d klicken Sie auf<br>nte Profil aus. Die<br>und die Buchung | Fahrers sein, etc.<br><mark>en</mark><br>den Button "buche<br>e Daten des Profils<br>nun bestätigen. | n" neben o<br>werden au  | ler Datumsauswa<br>tomatisch in das  | hl. Das Buchungsf<br>Buchungsfenster   | enster öffnet.<br>geladen. Sie |               |
| Gebuchtes<br>Klicken Sie a<br>sehen. Mark<br>sehen.                                                                                        | <b>Zeitfenster verschie</b><br>auf das von Ihnen ge<br>ieren Sie nun das ge                                                                                                    | eben: 🔁 <u>Video zu</u><br>ebuchte Zeitfenster<br>ewünschte Zielzeit                                           | <mark>diesem Thema a</mark><br>r. Schneiden Sie i<br>fenster und klicke                                          | <u>nsehen</u><br>nun dieses über de<br>en Sie auf den Butt                                           | n Button "<br>on "Einfüg | Schere" aus, den<br>en" den Sie eben | Sie neben der Da<br>falls neben der Da | tumsauswahl<br>tumsauswahl     |               |
| Gebuchtes<br>Wenn dies<br>Pfeile seher                                                                                                    | <b>Zeitfenster verläng</b><br>vom Auftraggeber er<br>sie, sobald Sie mit                                                                                                    | ern: 🔁 <u>Video zu d</u><br>laubt ist, kann das<br>der Maus über das                                           | <mark>iesem Thema an</mark><br>Zeitfenster über<br>Zeitfenster gehe                                              | <u>sehen</u><br>r die Pfeile rechts u<br>en.                                                         | nd links im              | Zeitfenster verlä                    | ngert oder verkürz                     | zt werden. Die                 | ~             |
|                                                                                                    |                                                                                                    |                                                                                                    |                                                                                                    |                                                                                                    |                          |                                      |                                        |                                | ~             |
| fertig                                                                                                    |                                                                                                    |                                                                                                    |                                                                                                    |                                                                                                    |                          | Internet                             | 40000                                  |                                | 100% •        |
| 🥵 Start                                                                                                    | 🕑 🖉 🖾 🕼 🙆                                                                                                    | 😥 🕑 🛛 🛞 2 I                                                                                                    | - C2 I [                                                                                                    | 🕑 Ges 🛛 🔯 Micr                                                                                       | . Deskto                 | p durchsucher 🔎                      | 100% PHEE 🔇                            | 🖂 🖳 🔑 🥘 🗞                      | 髅 🎒 06:21 👘   |